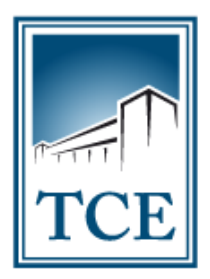

TRIBUNAL DE CONTAS do Estado do Tocantins

# - MANUAL DE UTILIZAÇÃO DO SICAP AP -CADASTRAMENTO e ENVIO ELETRÔNICO DE ATOS CONCESSÓRIOS

#### 1 – COMO ACESSAR O SISTEMA:

**1.1** - Para acessar o SICAP AP – Envio Eletrônico de Documentos, acesse o site do TCE-TO pelo endereço <u>www.tce.to.gov.br</u> e clique na guia "Sistemas", conforme a figura abaixo:

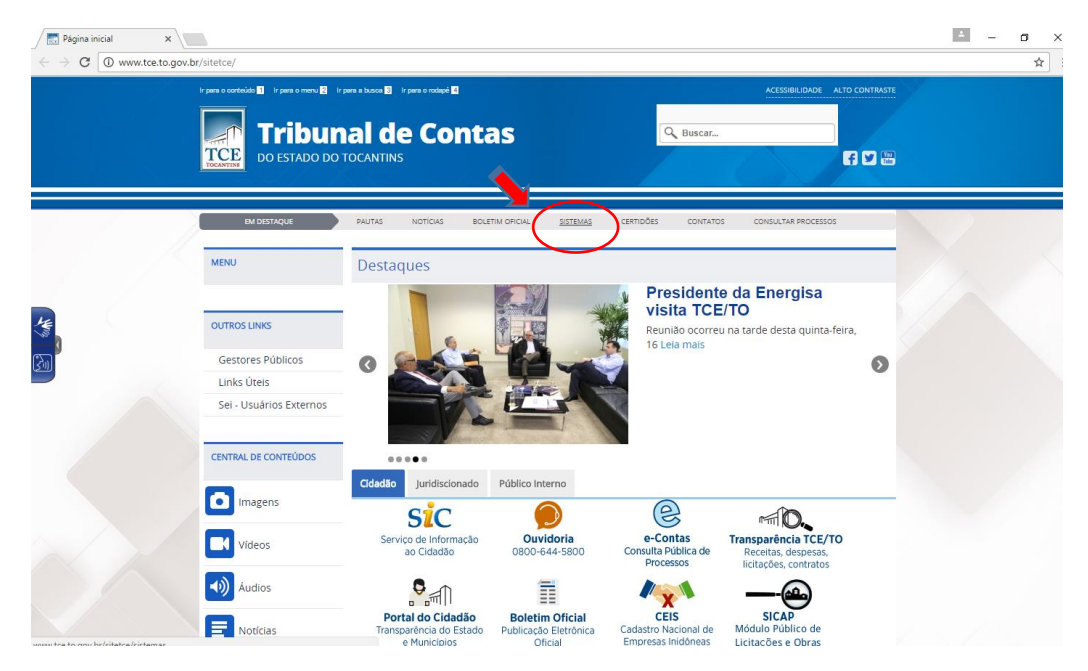

1.2 - Em seguida clique na opção "SICAP – ATOS DE PESSOAL".

| Página inicial                               | 🗙 🕅 Página inicial 🛛 🗙 🔀 Sistemas dos Juridisc 🗙     | 📀 Pilotos aprovam carri 🗙 🔽 WAR THUNDER: Is-6 🗙 😒     | WhatsApp X C Sistema Integrado de X             | ≚ – ø × |
|----------------------------------------------|------------------------------------------------------|-------------------------------------------------------|-------------------------------------------------|---------|
| $\leftrightarrow$ $\rightarrow$ C $\odot$ ww | w.tce.to.gov.br/sistemas/                            |                                                       |                                                 | ☆ :     |
|                                              | SISTEMAS DOS JU<br>TRIBUNAL DE CONTAS DO ESTADO DO T | IRIDISCIONADOS<br>ocantins                            |                                                 |         |
|                                              | <u>Home</u> acd cadun certidõ                        | ES MULTAS ACCI ATOS DE PESSOAL                        | CONTÁBIL LICITAÇÃO E OBRAS SICOP                |         |
|                                              | Atenção! Ir                                          | formativo suporte plug-in Java Navegador Mozilla Fire | efox - vs 52.0                                  |         |
|                                              |                                                      |                                                       |                                                 |         |
|                                              | ACD<br>ACOMPANHAMENTO DO<br>CUMPRIMENTO DE DECISÃO   |                                                       | CERTIDÕES<br>Contábil o<br>Negativa de Contas   |         |
|                                              | MULTAS<br>Emissão de Boletos                         | SICAP<br>ANÁLISE CONCLUSIVA<br>DO CONTROLE INTERNO    | ATOS DE PESSOAL                                 |         |
|                                              | SICAP<br>CONTÁBIL                                    | SICAP<br>LICITAÇÕES E OBRAS                           | SICOP<br>Autuação, Defesa e<br>Consulta Pública |         |
|                                              | Tweet [Currie {0                                     |                                                       |                                                 |         |

1.3 - Clique na opção "ACESSO SICAP".

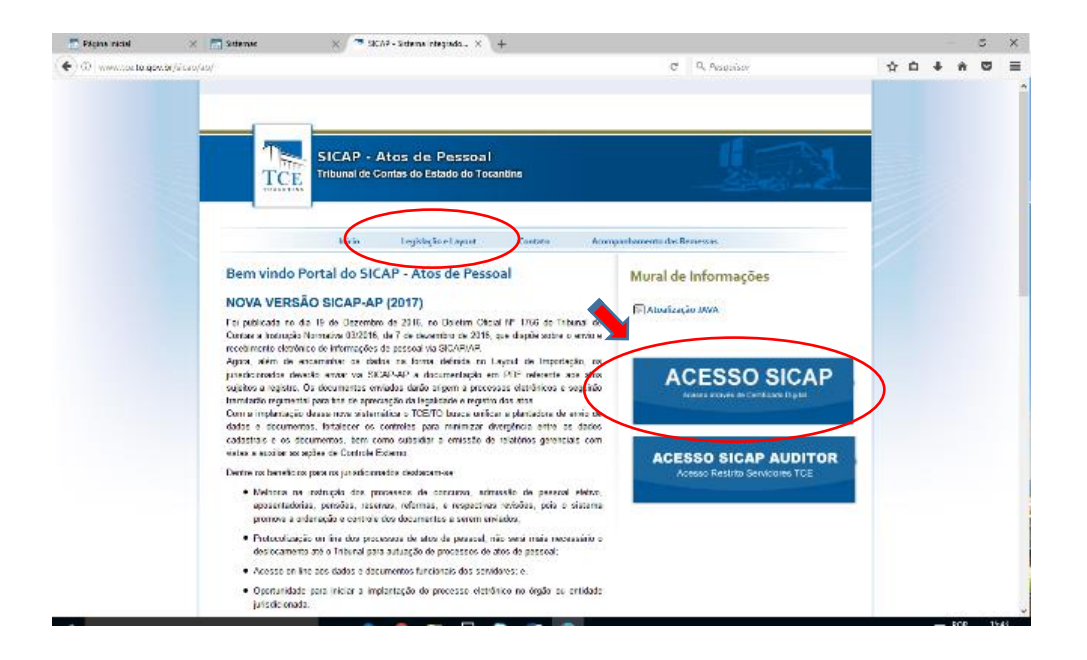

**<u>Observação</u>**: Nesta mesma tela, você poderá encontrar a "legislação e layouts" relativos a esse sistema que estarão disponíveis na guia em destaque do cabeçalho.

**1.4** - Utilizando seu Certificado Digital e sua senha, faça o *login* na tela de controle de acesso.

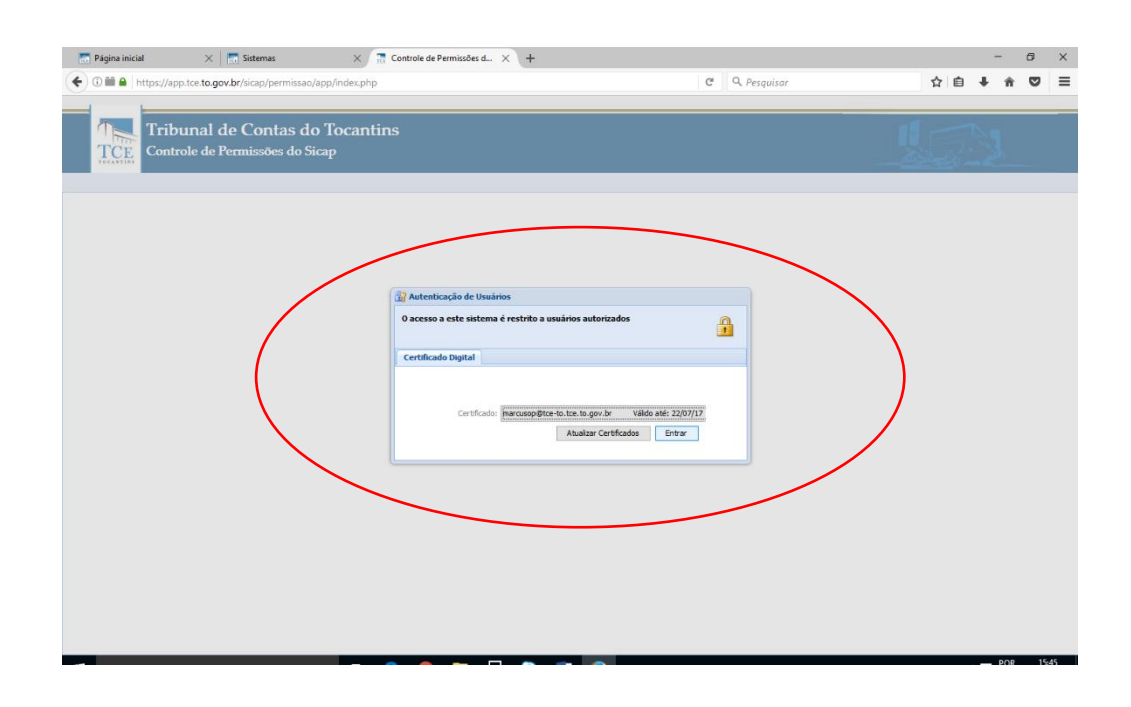

### 2 – CADASTRAMENTO DE DADOS:

**2.1** - Ao acessar a sua tela no SICAP AP, você poderá clicar no menu **"CADASTRAR"** para inserir os cargos, legislação e quadro de cargos e a Lotação, ressaltando que deve ser seguido a ordem sequencial do menu para o cadastro de cada tipo de informação.

| Página inicial     :       ←     →     C <sup>i</sup> <ul> <li>Seguro   h</li> </ul> | x Sistema Integrado de Co x                                                                                    | pp/index.php                                                                                                    |                                |                             | θ − □ ×<br>∾ ☆ :         |
|--------------------------------------------------------------------------------------|----------------------------------------------------------------------------------------------------|----------------------------------------------------------------------------------------------------|--------------------------------|-----------------------------|--------------------------|
| Tribun<br>TCE<br>Mir ma                                                              | al de Contas do Toc<br>Integrado de Controle e Au<br>la do Tocantins - CâMARA<br>Cadastar - Importar - Remessa | antins<br>nditoria Pública de Atos de Pessoal<br>MUNICIPAL DE MIRACEMA DO '<br>Munio Eletônico de Documentos - 📄 Relatórios 🍰 P | TOCANTIINS<br>ermissões 👼 Sair | - 01/2017                   | ARCUS OLIVEIRA PEREIRA - |
| Lista de Cargos                                                                      | Cargos                                                                                                    |                                                                                                    |                                |                             | ? ×                      |
| Adicionar Novo                                                                       | Legislação e Ouadro de Cargos                                                                                  |                                                                                                    |                                |                             |                          |
|                                                                                      | Latação / Unidado Administrativo 🖡                                                                             |                                                                                                    |                                |                             |                          |
| — 📥 Pesquisa de CargoQuadro                                                          | Eotação / Onidade Administrativa /                                                                             |                                                                                                    |                                |                             |                          |
| Código do carro: Digite a                                                            | Concurso Publico P<br>Servidor / Movimentação                                                                  |                                                                                                    | P Descrição:                   | Digite a descrição do cargo | Q                        |
| Código                                                                               | Folha 🕨                                                                                                    | Desenção                                                                                                    |                                | Тіро                        | Ações                    |
| 000000008                                                                            |                                                                                                    | ASSISTENTE ADMINISTRATIVO - COMISSIONADO                                                                                        |                                | COMISSIONADO                | 1 &                      |
| 000000018                                                                            |                                                                                                    | AUXILIAR DE SERVIÃOOS GERAIS                                                                                                    |                                | COMISSIONADO                | a 🖉 🤷                    |
| 000000003                                                                            |                                                                                                    | AUXILIAR DE SERVIÃOOS GERAIS - EFETIVO                                                                                          |                                | EFETIVO                     | / &                      |
| 000000019                                                                            |                                                                                                    | CHEFE DE CONTROLE INTERNO                                                                                                    |                                | COMISSIONADO                | 1                        |
| 000000014                                                                            |                                                                                                    | CHEFE DE DEPARTAMENTO PESSOAL                                                                                                   |                                | COMISSIONADO                | a 🖉 👼                    |
| 000000009                                                                            |                                                                                                    | CHEFE DO ALMOXARIFADO/PATRIMONIO                                                                                                |                                | COMISSIONADO                | J 🗸                      |
| 000000023                                                                            |                                                                                                    | CONTROLE INTERNO                                                                                                    |                                | EFETIVO                     | 1                        |
| 000000017                                                                            |                                                                                                    | MOTORISTA                                                                                                    |                                | COMISSIONADO                | / &                      |
| 000000016                                                                            |                                                                                                    | SECRETARIO (A) DE GABINETE DA PRESIDÃONCIA                                                                                      |                                | COMISSIONADO                | I                        |
| 000000001                                                                            |                                                                                                    | SECRETARIO ADMINISTRATIVO.                                                                                                    |                                | COMISSIONADO                | e 🖉 🕹                    |
| 000000010                                                                            |                                                                                                    | TÃECNICO DE SOM                                                                                                    |                                | COMISSIONADO                | / &                      |
| 000000007                                                                            |                                                                                                    | TELEFONISTA MEDIO                                                                                                    |                                | COMISSIONADO                | I                        |
| 000000013                                                                            |                                                                                                    | TESOUREIRO (A)                                                                                                    |                                | COMISSIONADO                | I                        |
| 000000005                                                                            |                                                                                                    | VEREADOR MéDIO MéDIO                                                                                                    |                                | CONTRATADO                  | / 🕹                      |
| 000000006                                                                            |                                                                                                    | VEREADOR PRESIDENTE NIVEL                                                                                                    |                                | CONTRATADO                  | e 🖉 🕹                    |
| 000000025                                                                            |                                                                                                    | VIGIA                                                                                                    |                                | COMISSIONADO                | I                        |
| 000000004                                                                            |                                                                                                    | VIGIA - EFETIVO                                                                                                    |                                | EFETIVO                     | J 🕹                      |
| 14 4 Página 1 de 1                                                                   | ▶ <b>₩</b>   <i>@</i> *                                                                                        |                                                                                                    |                                |                             | 1 à 17 de 17 registro(s) |

2.2 - Para cadastrar "novo servidor" e/ou "nova movimentação", clique na opção "Servidor/Movimentação" do menu "Cadastrar" que irá listar os servidores já cadastrados.
Caso não encontre o servidor que deseja movimentar na lista apresentada, clique no botão "Adicionar novo", que você ser direcionado ao formulário de cadastro, conforme está destacado nas figuras seguintes:

| ①      https://dev2.tce.to.gov.br/sicapap/                                     | 'app/index.php                                                                                                    | 120% C <sup>e</sup> Q Pesquisar                                                                                                   | ☆自◆合                                                        |
|--------------------------------------------------------------------------------|----------------------------------------------------------------------------------------------------|----------------------------------------------------------------------------------------------------|-------------------------------------------------------------|
| Tribunal de C<br>Sistema Integrado<br>Abreulândia - FU                         | Contas do Tocantins<br>o de Controle e Auditoria Pública de Atos de l<br>NDO MUNICIPAL DE PREVIDÊNCIA SOCI<br>J mporta · Remesa · Regior · Emóletidas do Documentos                                                                                                    | Pessoal<br>AL DOS SERVIDORES DE                                                                                                   |                                                             |
| Lista de Servidores                                                            |                                                                                                    |                                                                                                    |                                                             |
| Forniday Novimentação                                                          |                                                                                                    |                                                                                                    |                                                             |
|                                                                                |                                                                                                    |                                                                                                    |                                                             |
| Adicionar Novo                                                                 |                                                                                                    |                                                                                                    |                                                             |
| Matricula: Digite a matricula                                                  | Nome: Digite o nome                                                                                                    | P CPF: Digit                                                                                                    | e o CPF                                                     |
| Matricula                                                                      | Nome                                                                                                    | CPF                                                                                                    | Ações                                                       |
| 52                                                                             | RAIMUNDA FERREIRA DOS SANTOS                                                                                                    | 13180916168                                                                                                    | e 🖉 🕹                                                       |
| 6                                                                              | ANTONIO FERNANDES DA COSTA                                                                                                    | 16701615104                                                                                                    | Ø 🕹                                                         |
| 54                                                                             | RAIMUNDO JOSE DO NASCIMENTO                                                                                                    | 29236975100                                                                                                    | a 🖉 🖧                                                       |
| 16                                                                             | HUMBERTO DE ARAUJO CUNHA                                                                                                    | 32407696115                                                                                                    | e 🖉 🖧                                                       |
| 10                                                                             |                                                                                                    | 40117091252                                                                                                    | e 🖉 🕹                                                       |
| 25                                                                             | JOAO DUARTE DA SILVA                                                                                                    | 4011/001555                                                                                                    |                                                             |
| 25<br>2323                                                                     | LUIZ CARLOS OLIVEIRA                                                                                                    | 48787614669                                                                                                    | Ø 🗸                                                         |
| 25<br>2323<br>123                                                              | LUIZ CARLOS OLIVEIRA<br>AUGUSTO ROBERTO                                                                                                    | 48787614669<br>52579321721                                                                                                    | / <u>2</u><br>/ <u>2</u>                                    |
| 25<br>2323<br>123<br>2323                                                      | JOAD DUAKI E DA SILVA<br>LUIZ CARLOS OLIVEIRA<br>AUGUSTO ROBERTO<br>FERNANDO ALAN MARIANO                                                                                                    | 48787614669<br>52579321721<br>55678987655                                                                                         |                                                             |
| 25<br>2223<br>123<br>2323<br>316                                               | JUNO DUARI E DA SLIVA<br>LUIZ CARLOS OLIVEIRA<br>AUGUSTO ROBERTO<br>FERNANGO ALAI MARIANO<br>RICARDO CRAVEIRO DE SOUZA                                                                                                    | 4877614669<br>52579321721<br>55678987655<br>55722458104                                                                           |                                                             |
| 25<br>2323<br>123<br>2323<br>316<br>42                                         | JUGA DUARTE DA SLIVA<br>LUIZ CARLOS CUTERIA<br>AUGUSTO ROBERTO<br>FERNINDO ALAN MARIANO<br>RICARDO CRAVEIRO DE SOUZA<br>MARIA MATALIA PRITO DE SOUZA                                                                                                    | 4077601353<br>40787614669<br>52579321721<br>55578987655<br>55722458104<br>55722458104                                             |                                                             |
| 25<br>2223<br>123<br>2223<br>316<br>42<br>2223                                 | JUGA DUART E DA SLIVA<br>LUIZ CARLOS OLIVERA<br>AUGUSTO ROBERTO<br>FERNANDO ALAN MARIANO<br>RICARDO CRAVEIRO DE SOUZA<br>MARIA NAS NEVES RIBEIRO                                                                                                    | 48775014669<br>52579321721<br>555678987655<br>55772458104<br>55770008149<br>64434344803                                           |                                                             |
| 25<br>223<br>223<br>223<br>223<br>233<br>316<br>42<br>2222<br>2222             | JUGA DUARI E DA SLIVA<br>LUIZ CARLO SULVEIRA<br>AJUGUTO ROBERTO<br>FERNINDO ALAN MARIJANO<br>RICARDO CAVIERO DE SOUZA<br>MARIA NATALLA PRITO DE SOUZA<br>MARIA DAS NEVES RIBERO<br>MARIA DAS NEVES RIBERO                                                                | 4878/014669<br>5257931/21<br>5567898/655<br>55722458104<br>55797008149<br>6443434803<br>81800142500                               | / &<br>/ &<br>/ &<br>/ &<br>/ &<br>/ &<br>/ &               |
| 25<br>2223<br>123<br>2323<br>316<br>42<br>2223<br>2222<br>2222<br>2222<br>2222 | JUGA DUARI E DA SLIVA<br>LUIZ CARLOS CUTERIA<br>AUGUSTO ROBERTO<br>FERNINDO ALAN MARIANO<br>RICADO CRAVERED DE SOUZA<br>MARIA NATALIA PINTO DE SOUZA<br>MARIA NATALIA PINTO DE SOUZA<br>MARIA DAS INEVES RIBEIRO<br>MARCELO DE CUDO DA SLIVA<br>MARCELO DE CUDO DA SLIVA | 40278051353<br>40787614669<br>52579321721<br>55579827655<br>5572245104<br>55797008149<br>6433244803<br>61800142900<br>84398506624 | 1222<br>1222<br>1222<br>1222<br>1222<br>1222<br>1222<br>122 |

### 2.3 - Tela de cadastro de servidor:

| Tribunal of TCE Sistema Integ | le Contas do To<br>grade de Controle e A | cantins<br>Auditoria I | Pública d       | e Atos de Pessoa |             |           |                    |               | L.E      |       |      |                 |
|-------------------------------|------------------------------------------|------------------------|-----------------|------------------|-------------|-----------|--------------------|---------------|----------|-------|------|-----------------|
| Av Gerenciad                  | - FUNDO MUNICIF                          | AL DE PR               | EVIDÊN          | CIA SOCIAL DO    | OS SERVIDO  | ORES      | DE                 |               |          |       | ×    | RA <del>-</del> |
| ta Nome completo:*            |                                          | CPF:*                  |                 |                  |             | Matricula | а:                 |               |          |       |      |                 |
| Se                            |                                          |                        |                 |                  |             |           |                    |               |          |       |      |                 |
| Data de nascimento:*          | Nacionalidade:*                          |                        |                 | Naturalidade:*   |             | U         | F: <b>*</b>        |               |          |       | _    |                 |
|                               |                                          |                        |                 |                  |             |           | Selecione a unidad | le federativa |          |       | *    |                 |
| Sexo:*                        |                                          | Estado Ci              | vi:*            |                  |             | Grau de   | Instrução:*        |               |          |       |      |                 |
| Selecione o sexo              |                                          | ✓ Selecione            | o Estado civil. |                  | *           | Selector  | ne o Grau de Instr | ução          |          | *     |      |                 |
| 2 RG:*                        |                                          | Órgão Ex               | pedidor/UF :*   |                  |             | Data de   | expedição:*        |               |          |       |      |                 |
| 4                             |                                          | /                      |                 |                  |             |           |                    | •             |          |       |      |                 |
| 6 PIS:*                       | Funcscnh:                                |                        |                 | Nº CTPS:         |             |           | Série:             |               |          |       |      |                 |
| 5                             |                                          |                        |                 |                  |             |           |                    |               |          |       |      |                 |
| 23 Titulo de eleitor:*        | Zona:*                                   |                        |                 | Seção:*          |             |           | UF:*               | Servidor      |          |       |      |                 |
| 323                           |                                          |                        |                 |                  |             |           |                    | estrangero:*  |          |       |      |                 |
|                               |                                          |                        |                 |                  |             |           |                    |               |          | -     |      |                 |
| 323                           |                                          |                        |                 |                  |             |           |                    |               | X Fechar | Salva | ar - |                 |
| 222                           | MA                                       | RCELO BICUDO DA        | SILVA           |                  | 81800142900 |           |                    |               |          | 0 8   | /    |                 |

# 2.4 - Tela de Cadastro de Movimentação:

| Página inicial 🗙 🔚 Página inicial                                                                              | x 🖉 Controle de Permissi x 🌘 Pilotos aprovam cari x 💶 WAR THUNDER: Is-6 x 🔇 🖲 WhatsApp 🛛 x 🕒 Sistema Integrado di x 🔪 📑 🖃 🖉 🗙                                                                                                    |
|----------------------------------------------------------------------------------------------------|----------------------------------------------------------------------------------------------------|
| ← → C 🔒 Seguro   https://dev2.tce.to.g                                                                         | gov.br/sicapap/app/index.php 💡 🛠 🚦                                                                                                    |
| Tribunal de Conte<br>TCE<br>Sistema Integrado de Co<br>Abreuláncia - FUNDO                                     | controle e Auditoria Pública de Atos de Pessoal<br>MUNICIPAL DE PREVIDÊNCIA SOCIAL DOS SERVIDORES DE ABREULÂNDIA - 01/2017<br>MUNICIPAL DE PREVIDÊNCIA SOCIAL DOS SERVIDORES DE ABREULÂNDIA - 01/2017                                                                                                    |
| Lista de Servidores                                                                                            | Gerenciador de Aposentadoria                                                                                                    |
| Servidor novimentação<br>Adicional: Novo<br>e seguina de Movimentação<br>fumero do ato: Digite o número do ato | Nimero do ato:* Tipo do ato:* Selecione a Tipo do ato Data do ato:* Veículo de publicação:* Data de publicação:*                                                                                                    |
| Servider CPF                                                                                                   | Orgão de Origem da Movimentação:**     Ato de Admissão:       Selecione a Ôrgão de Origem:*     Selecione o Ato de Admissão       Orgão de Origem:*     Reversão?:       Cargo:*     Tipo de aposentadoria       Cargo:*     Tipo de aposentadoria       Ostence a Cargo     Selecione a tipo de aposentadoria |
| 11 1 Págna 0 de 0 2 21                                                                                         | 🔟 En registros para esibr                                                                                                    |

<u>**Observação:**</u> Ao cadastrar um novo servidor o usuário deve clicar no nome deste que será direcionado a **"Guia Movimentação"**. Utilizando o mesmo princípio, você poderá cadastrar as movimentações para qualquer tipo de **ato concessório**.

## 3. ENVIO ELETRÔNICO:

**3.1** - Após realizado os cadastrados dos dados do servidor e da sua movimentação, você irá acessar o menu **"ENVIO ELETRÔNICO DE DOCUMENTOS"**, escolha a opção **"Concessões"** e o tipo de Ato que deseja registrar, conforme a figura abaixo:

| ①                                                             | ndex.php                                                                                                    |                                                           | 120% C Q Pesquisar |              | ☆自∔☆           |          |
|---------------------------------------------------------------|----------------------------------------------------------------------------------------------------|-----------------------------------------------------------|--------------------|--------------|----------------|----------|
| Tribunal de Con<br>Sistema Integrado de<br>Abreulândia - FUND | tas do Tocantins<br>Controle e Audition Pública de At<br>O MUNICIPAL DE Pastración CIA<br>DOTAT - Remesso - Regar - Envis Electrico de De | os de Pessoal<br>SOCIAL DOS SEI<br>reumentos • Relatórios | RVIDORES DE        |              | MARCUS OLIVEIR | RA PEREI |
| sta de Servidores                                             | Concessões                                                                                                    | Aposentadoria                                             |                    |              |                | C        |
| Servidor Novimentação                                         | Assinar Process                                                                                                    | 0 Pensão                                                  |                    |              |                |          |
|                                                               |                                                                                                    |                                                           |                    |              |                |          |
| Adicionar Novo                                                |                                                                                                    | Reserva                                                   |                    |              |                |          |
| - 🔺 Pesquisa de servidores                                    |                                                                                                    | Reforma                                                   |                    |              |                |          |
| Matricula: Digite a matricula                                 | P Nome: Digite o n                                                                                                    | or Reintegração                                           | P CPF:             | Digite o CPF |                |          |
|                                                               |                                                                                                    | Recondução                                                |                    |              |                | _        |
| latricula                                                     | Nome                                                                                                    | Readantação                                               |                    |              | Acões          |          |
| 2                                                             | RAIMUNDA FERREIRA DOS SANTOS                                                                                                    | Redduptação                                               | 68                 |              | / A            |          |
|                                                               | ANTONIO FERNANDES DA COSTA                                                                                                    | Aproveitamento                                            | 04                 |              | 0 8            |          |
| 4                                                             | RAIMUNDO JOSE DO NASCIMENTO                                                                                                    | Revisão de Aposenta                                       | adoria .00         |              | 0 🕹            |          |
| 6                                                             | HUMBERTO DE ARAUJO CUNHA                                                                                                    | Revisão de Pensão                                         | 15                 |              | 6 🕹            |          |
| 5                                                             | JOAO DUARTE DA SILVA                                                                                                    | Revisão de Reserva                                        | :53                |              | 0 🖧            |          |
| 323                                                           | LUIZ CARLOS OLIVEIRA                                                                                                    |                                                           | 69                 |              | a 🖉 🖉          |          |
| 23                                                            | AUGUSTO ROBERTO                                                                                                    | Revisão de Reforma                                        | 21                 |              | a 🖉 🗸          |          |
| 323                                                           | FERNANDO ALAN MARIANO                                                                                                    | 556                                                       | 78987655           |              | 6 🕹            | ,        |
| 16                                                            | RICARDO CRAVEIRO DE SOUZA                                                                                                    | 557                                                       | 22458104           |              | a 🖉 🕹          |          |
| 2                                                             | MARIA NATALIA PINTO DE SOUZA                                                                                                    | 557                                                       | 97008149           |              | a 🖉 🖧          | ,        |
| 323                                                           | MARIA DAS NEVES RIBEIRO                                                                                                    | 644                                                       | 34344803           |              | a 🖉 🖧          | ,        |
|                                                               | MARCELO BICUDO DA SILVA                                                                                                    | 818                                                       | 00142900           |              | a 🖉 🖧          | ,        |
| 222                                                           |                                                                                                    |                                                           |                    |              |                |          |

**3.2** - Ao escolher, por exemplo, o ato "Aposentadoria", o sistema irá mostrar todos os servidores com movimentação (ex. aposentadoria) registrados na sua unidade gestora, bem como, o seu *status* de processamento atual.

|                                                                                        | /dev2.tce. <b>to.gov.br</b> /sicapap/app/index.p                                       | np                                                                  |                                                   | (120%) C 4                             | Pesquisar                                       | [] [] · · ·                    | n V       |
|----------------------------------------------------------------------------------------|----------------------------------------------------------------------------------------|---------------------------------------------------------------------|---------------------------------------------------|----------------------------------------|-------------------------------------------------|--------------------------------|-----------|
| TCE<br>TCE                                                                             | Fribunal de Contas<br>Sistema Integrado de Cor<br>Abreulândia - FUNDO M                | s do Tocantins<br>ntrole e Auditoria Pública<br>UNICIPAL DE PREVIDÊ | de Atos de Pessoal<br>NCIA SOCIAL DOS S           | BERVIDORES                             | DE                                              |                                |           |
| Avisos 📙 Unid                                                                          | lade Gestora  Cadastrar 🔻 Importa                                                      | r ▼ Remessa ▼ Registro ▼ Envio Eletr                                | ônico de Documentos 👻 📘 Relatório                 | os 🏾 💣 Permissões                      | Sair                                            | 🐣 MARCUS OLIV                  | EIRA PER  |
| ervidores em Mo                                                                        | ovimentação de Aposentadoria                                                           |                                                                     |                                                   |                                        |                                                 |                                |           |
| CPF:                                                                                   | Nome:                                                                                  | Cargo                                                               |                                                   | Motivo:                                |                                                 | Ato:                           |           |
|                                                                                        |                                                                                        |                                                                     |                                                   |                                        |                                                 |                                |           |
| <                                                                                      |                                                                                        |                                                                     |                                                   |                                        |                                                 |                                |           |
| Listagem                                                                               |                                                                                        |                                                                     |                                                   |                                        |                                                 |                                |           |
| 14 4 Página                                                                            | n 1 de 1 🕨 🕅 ಿ                                                                         |                                                                     |                                                   |                                        |                                                 | Mostrando Registr              | ro 1 - 11 |
| CPF                                                                                    | Nome                                                                                   | Cargo                                                               | Motivo                                            | Ato                                    | Status                                          | Documentos                     | 1         |
| 167.016.151-04                                                                         | ANTONIO FERNANDES DA COSTA                                                             | AGENTE DE SAUDE A                                                   | IMPLEMENTO DE IDADE                               | 0000032014                             | Concluído                                       | 12885/2017                     |           |
| 525.793.217-21                                                                         | AUGUSTO ROBERTO                                                                        | AGENTE DE SAUDE A                                                   | TEMPO DE CONTRIBUICAO                             | 0000202017                             | Concluído                                       | 12887/2017                     |           |
| 324.076.961-15                                                                         | HUMBERTO DE ARAUJO CUNHA                                                               | AGENTE DE SAUDE A                                                   | IMPLEMENTO DE IDADE                               | 0000032012                             | Concluído                                       | 12884/2017                     |           |
| 401.170.813-53                                                                         | JOAO DUARTE DA SILVA                                                                   | AGENTE DE SAUDE A                                                   | COMPULSORIA                                       | 0000012012                             | Concluído                                       | 7356/2012                      |           |
| 487.876.146-69                                                                         | LUIZ CARLOS OLIVEIRA                                                                   | AGENTE DE SAUDE A                                                   | COMPULSORIA                                       | 3213212017                             | Pendente                                        |                                |           |
|                                                                                        | MARCELO BICUDO DA SILVA                                                                | AGENTE DE SAUDE A                                                   | COMPULSORIA                                       | 1321322017                             | Concluído                                       | 12886/2017                     |           |
| 818.001.429-00                                                                         | MARCELO RUBENS PATVA                                                                   | AGENTE DE SAUDE A                                                   | COMPULSORIA                                       | 2313212016                             | Concluído                                       | 12889/2017                     |           |
| 818.001.429-00<br>843.985.066-24                                                       | IN INCLEO NOBENO ITANI                                                                 |                                                                     |                                                   |                                        |                                                 |                                |           |
| 818.001.429-00<br>843.985.066-24<br>644.343.448-03                                     | MARIA DAS NEVES RIBEIRO                                                                | AGENTE COMUNITARIO DE SAÚDE A                                       | COMPULSORIA                                       | 2131232017                             | Concluído                                       | 12890/2017                     |           |
| 818.001.429-00<br>843.985.066-24<br>644.343.448-03<br>131.809.161-68                   | MARIA DAS NEVES RIBEIRO<br>RAIMUNDA FERREIRA DOS SANTOS                                | AGENTE COMUNITARIO DE SAÚDE A<br>AGENTE DE SAUDE A                  | COMPULSORIA<br>IMPLEMENTO DE IDADE                | 2131232017<br>0000022014               | Concluído<br>Concluído                          | 12890/2017<br>12878/2017       |           |
| 818.001.429-00<br>843.985.066-24<br>644.343.448-03<br>131.809.161-68<br>292.369.751-00 | MARIA DAS NEVES RIBEIRO<br>RAIMUNDA FERREIRA DOS SANTOS<br>RAIMUNDO JOSE DO NASCIMENTO | AGENTE COMUNITARIO DE SAÚDE A<br>AGENTE DE SAUDE A<br>VIGIA         | COMPULSORIA<br>IMPLEMENTO DE IDADE<br>COMPULSORIA | 2131232017<br>0000022014<br>0000022011 | Concluido<br>Concluido<br>Aguardando Verificaçã | 12890/2017<br>12878/2017<br>() |           |

**3.3** - Você poderá observar que na coluna *status* poderá aparecer as seguintes opções:

- **Pendente** = Aguardando que se faça o anexo de toda a documentação exigida para a(s) respectiva(s) concessão(ões), constante na Instrução Normativa 03/2016, aonde ficará com este *status* até que seja enviado para assinatura;

 - Aguardando verificação = Quando o servidor já possui processo no e-contas da mesma classe de assunto, devendo o usuário verificar se o processo já não é relativo ao presente ato que está sendo cadastrado;

 - Aguardando assinatura = Toda a documentação necessária já foi anexada e está aguardando assinatura do gestor;

 - Concluído = Quando o processo com a(s) concessão(ões) já foi assinado pelo gestor e enviado ao TCE tornando-se processo interno. Após esta ação será criado um *link* com o seu número de protocolo no sistema de processos e-contas.

**3.4** - Ao clicar no ícone "anexar documentos" a coluna documentos, irá abrir nova janela que possibilitará anexar todos os documentos exigidos na IN 03/2016, conforme figuras as abaixo:

|                                  | Controle × Sistema Integrado de Con                                                                       | trole × +                                                                                               |                                                                                |                       |                       | -                  | ٥           |
|----------------------------------|----------------------------------------------------------------------------------------------------|----------------------------------------------------------------------------------------------------|--------------------------------------------------------------------------------|-----------------------|-----------------------|--------------------|-------------|
| 🗲 🛈 🔒   https://d                | dev2.tce. <b>to.gov.br</b> /sicapap/app/index.pl                                                          | q                                                                                                    |                                                                                | 120% C <sup>4</sup> C | Pesquisar             | ☆ 自 ♣ 俞            | ◙           |
| Avisos                           | 'ribunal de Contas<br>istema Integrado de Cor<br>breulândia - FUNDO M<br>de Gestora ≧ Cadastra • Importar | do Tocantins<br>atrole e Auditoria Públicz<br>UNICIPAL DE PREVIDÍ<br>• Remessa • Registro • Envio Elett | a de Atos de Pessoal<br>ÈNCIA SOCIAL DOS :<br>rônico de Documentos • 📃 Relatór | SERVIDORES            | SDF<br>Sair           |                    | RA PEREIRA  |
| Servidores em Mov                | vimentação de Aposentadoria                                                                               |                                                                                                    |                                                                                |                       |                       |                    | ?           |
| CPF:                             | Nome:                                                                                                    | Cargo                                                                                                   | N                                                                              | Motivo:               |                       | Ato:               | >           |
| Listagem                         |                                                                                                    |                                                                                                    |                                                                                |                       |                       |                    |             |
| 14 4 Página                      | 1 de 1 🕨 🕅 🥏                                                                                              |                                                                                                    |                                                                                |                       |                       | Mostrando Registro | 1 - 11 de 1 |
| CPF                              | Nome                                                                                                    | Cargo                                                                                                   | Motivo                                                                         | Ato                   | Status                | Documentos         | Recil       |
| 167.016.151-04                   | ANTONIO FERNANDES DA COSTA                                                                                | AGENTE DE SAUDE A                                                                                       | IMPLEMENTO DE IDADE                                                            | 0000032014            | Concluído             | 12885/2017         |             |
| 525.793.217-21                   | AUGUSTO ROBERTO                                                                                           | AGENTE DE SAUDE A                                                                                       | TEMPO DE CONTRIBUICAO                                                          | 0000202017            | Concluído             | 12887/2017         |             |
| 324.076.961-15                   | HUMBERTO DE ARAUJO CUNHA                                                                                  | AGENTE DE SAUDE A                                                                                       | IMPLEMENTO DE IDADE                                                            | 0000032012            | Concluído             | 12884/2017         |             |
| 401.170.813-53                   | JOAO DUARTE DA SILVA                                                                                      | AGENTE DE SAUDE A                                                                                       | COMPULSORIA                                                                    | 0000012012            | Concluído             | 356/2012           |             |
| 487.876.146-69                   | LUIZ CARLOS OLIVEIRA                                                                                      | AGENTE DE SAUDE A                                                                                       | COMPULSORIA                                                                    | 3213212017            | Pendente              | ( 🛛 )              |             |
| 818.001.429-00                   | MARCELO BICUDO DA SILVA                                                                                   | AGENTE DE SAUDE A                                                                                       | COMPULSORIA                                                                    | 1321322017            | Concluido             | 12686/2017         |             |
| 843.985.066-24                   | MARCELO RUBENS PAIVA                                                                                      | AGENTE DE SAUDE A                                                                                       | COMPULSORIA                                                                    | 2313212016            | Concluído             | 12889/2017         |             |
| 644.343.448-03                   | MARIA DAS NEVES RIBEIRO                                                                                   | AGENTE COMUNITARIO DE SAÚDE A                                                                           | COMPULSORIA                                                                    | 2131232017            | Concluído             | 12890/2017         |             |
|                                  | RAIMUNDA FERREIRA DOS SANTOS                                                                              | AGENTE DE SAUDE A                                                                                       | IMPLEMENTO DE IDADE                                                            | 0000022014            | Concluído             | 12878/2017         |             |
| 131.809.161-68                   |                                                                                                    |                                                                                                    |                                                                                |                       |                       | _                  |             |
| 131.809.161-68<br>292.369.751-00 | RAIMUNDO JOSE DO NASCIMENTO                                                                               | VIGIA                                                                                                   | COMPULSORIA                                                                    | 0000022011            | Aguardando Verificaçã | 0                  |             |

|                                                                                                    | nttps://dev2.tce.to.gov.br/sicapap/app/index.php                                                                                                    |                                                                                                    | 120%                                                                                                    | e q Pesqui                                                                                | isar                                                                        | <b>교</b> 티                                                               | * n (                                                                                                    |
|----------------------------------------------------------------------------------------------------|----------------------------------------------------------------------------------------------------|----------------------------------------------------------------------------------------------------|----------------------------------------------------------------------------------------------------|-------------------------------------------------------------------------------------------|-----------------------------------------------------------------------------|--------------------------------------------------------------------------|----------------------------------------------------------------------------------------------------|
|                                                                                                    | Tribunal de Contas do Tocantins<br>Sistema Integrado de Controle e Auditoria Públi<br>Abreulândia - EUNDO MUNICIPAL DE PREVII                                                                                                    | ca de Atos de Pe<br>DÊNCIA SOCIA<br>letrônico de Documentos •                                                                                                    | ssoal<br>, DOS SERVI<br>Prelatórios 🏾 🌁                                                                                             | IDORES DE<br>Permissões 🗐 Sair                                                            | r                                                                           | A MARCL                                                                  | IS OLIVEIRA PE                                                                                                    |
| rvidore                                                                                                    | es em Movimentação de Aposentadoria                                                                                                    |                                                                                                    |                                                                                                    |                                                                                           |                                                                             |                                                                          |                                                                                                    |
|                                                                                                    |                                                                                                    | Dados Pessoai                                                                                                    | 5                                                                                                    |                                                                                           |                                                                             |                                                                          |                                                                                                    |
| Nome:                                                                                                    | LUIZ CARLOS OLIVEIRA                                                                                                    |                                                                                                    |                                                                                                    |                                                                                           |                                                                             |                                                                          |                                                                                                    |
| CPF:                                                                                                    | 487.876.146-69                                                                                                    |                                                                                                    |                                                                                                    |                                                                                           |                                                                             |                                                                          |                                                                                                    |
| Cargo:                                                                                                    | AGENTE DE SAUDE A                                                                                                    |                                                                                                    |                                                                                                    |                                                                                           |                                                                             |                                                                          |                                                                                                    |
| Motivo                                                                                                    | COMPULSORIA                                                                                                    |                                                                                                    |                                                                                                    |                                                                                           |                                                                             |                                                                          |                                                                                                    |
| Ato:                                                                                                    | 3213212017                                                                                                    |                                                                                                    |                                                                                                    |                                                                                           |                                                                             |                                                                          |                                                                                                    |
|                                                                                                    |                                                                                                    |                                                                                                    |                                                                                                    |                                                                                           |                                                                             |                                                                          |                                                                                                    |
| elação<br>nciso                                                                                                  | o de Documentos em conformidade com a IN No 03/2016 TCE-TO<br>Documento                                                                                                    | Descrição                                                                                                    | Status                                                                                                    | Obrigatório                                                                               | Visualizar                                                                  | Arquivo                                                                  | Excluir                                                                                                    |
| elação<br>nciso                                                                                                  | o de Documentos em conformidade com a IN No 03/2016 TCE-TO<br>Documento<br>Oficio subscrito pela autoridade competente                                                                                                    | Descrição                                                                                                    | Status<br>Informado                                                                                                    | Obrigatório<br>Sim                                                                        | Visualizar                                                                  | Arquivo                                                                  | Excluir                                                                                                    |
| telação<br>nciso<br>I                                                                                            | o de Documentos em conformidade com a IN Ho 03/2016 TCE-TO<br>Documento<br>Oficio subscrito pela autoridade competente<br>Requerimento de aposentadoria                                                                                                    | Descrição<br>9<br>9                                                                                                    | Status<br>Informado<br>Informado                                                                                                    | Obrigatório<br>Sim<br>Sim                                                                 | Visualizar<br>No.                                                           | Arquivo<br>🖋                                                             | Excluir<br>C                                                                                                    |
| telação<br>nciso<br>I                                                                                            | o de Documentos em conformidade com a IN No 03/2016 TCE-TO<br>Documento<br>Oficio subscrito pela autoridade competente<br>Requerimento de aposentadoria<br>Documento de identidade e de inscrição no Cadastro de Pessoas Físicas - CPF/MF                                                                                                    | Descrição<br>Ge<br>Ge                                                                                                    | Status<br>Informado<br>Informado<br>Informado                                                                                       | Obrigatório<br>Sim<br>Sim<br>Sim                                                          | Visualizar<br>D                                                             | Arquivo                                                                  | Excluir<br>©<br>©                                                                                                    |
| telação<br>nciso<br>I<br>II<br>V                                                                                 | a de Documentos em conformidade com a IN No 03/2016 TCE-TO<br>Documento<br>Oficio subscrito pela autoridade competente<br>Requerimento de aposentadoria<br>Documento de identidade e de inscrição no Cadastro de Pessoas Físicas - CPF/MF<br>Ato de concessão do beneficio                                                                                                    | Descrição<br>Q<br>Q<br>Q                                                                                                    | Status<br>Informado<br>Informado<br>Informado<br>Informado                                                                          | Obrigatório<br>Sim<br>Sim<br>Sim<br>Sim                                                   | Visualizar                                                                  | Arquivo<br>* * * * * * * *                                               | Excluir<br>C<br>C<br>C<br>C<br>C<br>C<br>C<br>C<br>C<br>C<br>C<br>C<br>C                                                                                                    |
| telação<br>nciso<br>I<br>I<br>V                                                                                  | o de Documentos em conformidade com a JN No 03/2016 TCE-TO<br>Documento<br>Oficio subscrito pela autoridade competente<br>Requerimento de aposentadoria<br>Documento de identidade e de inscrição no Cadastro de Pessoas Físicas - CPF/MF<br>A to de concessão do beneficio<br>Certidão de tempo de contribuição                                                                                                    | Descrição<br>G<br>G<br>G<br>G<br>G<br>G<br>G<br>G<br>G<br>G<br>G<br>G<br>G<br>G<br>G<br>G<br>G<br>G<br>G                                                                                                    | Status<br>Informado<br>Informado<br>Informado<br>Informado<br>Informado                                                             | Obrigatório<br>Sim<br>Sim<br>Sim<br>Sim<br>Sim                                            | Visualizar                                                                  | Arquivo<br>4<br>4<br>4                                                   | Excluir<br>C<br>C<br>C<br>C<br>C<br>C<br>C<br>C<br>C<br>C<br>C<br>C<br>C                                                                                                    |
| elação<br>nciso<br>I<br>I<br>I<br>V<br>I                                                                         | o de Documentos em conformidade com a IN No 03/2016 TCF-TO<br>Documento<br>Oficio subscrito pela autoridade competente<br>Requerimento de deposentadoria<br>Documento de identidade e de inscrição no Cadastro de Pessoas Físicas - CPF/MF<br>Ato de concessão do beneficio<br>Certidão de tempo de contribuição<br>Último contracheque do servidor                                                                                                    | Descrição<br>V<br>V<br>V<br>V<br>V<br>V<br>V<br>V<br>V<br>V<br>V<br>V<br>V<br>V<br>V<br>V<br>V<br>V<br>V                                                                                                    | Status<br>Informado<br>Informado<br>Informado<br>Informado<br>Informado<br>Informado                                                | Obrigatório<br>Sim<br>Sim<br>Sim<br>Sim<br>Sim<br>Sim                                     | Visualizar<br>D<br>D<br>D<br>D<br>D<br>D<br>D<br>D<br>D<br>D<br>D           | Arquivo                                                                  | Excluir<br>C<br>C<br>C<br>C<br>C<br>C<br>C<br>C<br>C<br>C<br>C<br>C<br>C<br>C<br>C<br>C<br>C<br>C<br>C                                                                                                    |
| elação<br>nciso<br>I<br>I<br>V<br>I<br>I<br>I<br>I<br>I                                                          | o de Documentos em conformidade com a 1N No 03/2016 TCE-TO<br>Documento<br>Oficio subscrito pela autoridade competente<br>Requerimento de adentidade e de inscrição no Cadastro de Pessoas Físicas - CPF/MF<br>Ato de concessão do beneficio<br>Cerdido de tempo de contribuição<br>Último contracheque do servidor<br>Demonstrativo dos cálculos de proventos                                                                                                    | Descrição<br>G<br>G<br>G<br>G<br>G<br>G<br>G<br>G<br>G<br>G<br>G<br>G<br>G<br>G<br>G<br>G<br>G<br>G<br>G                                                                                                    | Status<br>Informado<br>Informado<br>Informado<br>Informado<br>Informado<br>Informado                                                | Obrigatório<br>Sim<br>Sim<br>Sim<br>Sim<br>Sim<br>Sim<br>Sim<br>Sim                       | Visualizar<br>R<br>R<br>R<br>R<br>R<br>R                                    | Arquivo<br>Arquivo                                                       | Excluir<br>Constant<br>Constant<br>Constan |
| telação<br>nciso<br>I<br>II<br>V<br>V<br>V<br>V<br>I<br>I<br>I<br>I<br>I<br>I<br>I<br>I<br>I<br>I<br>I<br>I<br>I | a de Documentos em conformidade com a IN No 03/2016 TCE-TO Documento Oficio subscrito pela autoridade competente Requerimento de aposentadoria Documento de deinscrição no Cadastro de Pessoas Físicas - CPF/MF Ato de concessão do beneficio Certidão de tempo de contribuição Útimo contracheque do servidor Demonstrativo toos cálculos de proventos Declaração ou histórico funcional                                                                                                    | Descrição<br>Ge<br>Ge<br>Ge<br>Ge<br>Ge<br>Ge<br>Ge                                                                                                    | Status<br>Informado<br>Informado<br>Informado<br>Informado<br>Informado<br>Informado<br>Informado                                   | Obrigatório<br>Sim<br>Sim<br>Sim<br>Sim<br>Sim<br>Sim<br>Sim                              | Visualizar<br>D<br>D<br>D<br>D<br>D<br>D<br>D<br>D<br>D<br>D<br>D<br>D      | Arquivo<br>4<br>4<br>4<br>4<br>4<br>4<br>4<br>4<br>4<br>4<br>4<br>4<br>4 | Excluir<br>Control Control Contro                                                                                                    |
| telação<br>nciso<br>I<br>II<br>V<br>V<br>V<br>V<br>I<br>I<br>I<br>I<br>X                                         | o de Documentos em conformidade com a IM No 03/2016 TCF-TO Documento Oficio subscrito pela autoridade competente Requerimento de espoentadoria Documento de identidade e de inscrição no Cadastro de Pessoas Físicas - CPF/MF Ato de concessão do benefício Certidão de tempo de contrubuição Útimo contracheque do servidor Demonstrativo dos cálcilos de proventos Declaração ou Neisforio funcional Laudo pericial atestando a incapacidade definitiva do servidor                                                                                                    | Descrição<br>G<br>G<br>G<br>G<br>G<br>G<br>G<br>G<br>G<br>G<br>G<br>G<br>G<br>G<br>G<br>G<br>G<br>G<br>G                                                                                                    | Status<br>Informado<br>Informado<br>Informado<br>Informado<br>Informado<br>Informado<br>Informado<br>Informado<br>Não Informado     | Obrigatório Sim<br>Sim<br>Sim<br>Sim<br>Sim<br>Sim<br>Sim<br>Sim<br>Sim<br>Sim            | Visualizar                                                                  | Arquivo                                                                  | Excluir<br>Control Control Contro                                                                                                    |
| telação<br>nciso<br>I<br>I<br>V<br>Y<br>Y<br>I<br>I<br>I<br>I<br>I<br>I<br>I<br>I<br>I<br>I<br>I<br>I<br>K       | de Documentos em conformidade com a IN No 03/2016 TCE-TO     Documento     Oficio subscrito pela autoridade competente     Requerimento de autoridade competente     Requerimento de identidade e de inscrição no Cadastro de Pessoas Fisicas - CPF/MF     Ato de concessão do beneficio     Certidão de tempo de contribuição     Utimo contracheque do servidor     Demonstrativo dos cálculos de proventos     Declaração ou histórico financional     Laudo pericia lestando a incopacidade definitiva do servidor     Declaração firmada pelo servidor de não acúmulo de proventos de aposentadoria                                                                | Descrição<br>General<br>Descrição<br>General<br>Descrição<br>General<br>Descrição<br>General<br>General<br>General<br>General<br>Descrição<br>Descrição<br>General<br>General<br>Ge | Status<br>Informado<br>Informado<br>Informado<br>Informado<br>Informado<br>Informado<br>Informado<br>Não Informado<br>Não Informado | Obrigatório<br>Sim<br>Sim<br>Sim<br>Sim<br>Sim<br>Sim<br>Sim<br>Sim<br>Sim<br>Kiao<br>Não | Visualizar<br>D<br>D<br>D<br>D<br>D<br>D<br>D<br>D<br>D<br>D<br>D<br>D<br>D | Arquivo                                                                  | Excluir<br>C<br>C<br>C<br>C<br>C<br>C<br>C<br>C<br>C<br>C<br>C<br>C<br>C<br>C<br>C<br>C<br>C<br>C<br>C                                                                                                    |
| telação<br>nciso<br>I<br>II<br>V<br>TI<br>TI<br>TI<br>II<br>C<br>I                                               | de Documentos em conformidade com a JN No 03/2016 TCE-TO     Documento     Oficio subscrito pela autoridade competente     Requerimento de aposentadoria     Documento de identidade e de inscrição no Cadastro de Pessoas Físicas - CPF/MF     Ato de concessão do beneficio     Certidão de tempo de contribuição     Útimo contracheque do servidor     Denonstratov dos cálculos de proventos     Declaração francia pinca servidor de preventos     Declaração francia pelo servidor de não acúmulo de proventos de porcial atestando a incapacidade definitiva do servidor     Declaração revidor de não acúmulo de proventos de aposentadoria     Termo de opção | Descrição<br>G<br>G<br>G<br>G<br>G<br>G<br>G<br>G<br>G<br>G<br>G<br>G<br>G<br>G<br>G<br>G<br>G<br>G<br>G                                                                                                    | Status<br>Informado<br>Informado<br>Informado<br>Informado<br>Informado<br>Informado<br>Informado<br>Não Informado<br>Não Informado | Obrigatório<br>Sim<br>Sim<br>Sim<br>Sim<br>Sim<br>Sim<br>Sim<br>Sim<br>Sim<br>Sim         | Visualizar                                                                  | Arquivo<br>~<br>~<br>~<br>~<br>~<br>~<br>~<br>~<br>~<br>~<br>~<br>~<br>~ | Excluir                                                                                                    |

<u>**Observação 1:**</u> Após anexar todos os documentos obrigatórios, que ficarão na cor verde indicando que foi carregado corretamente, será habilitado automaticamente o botão **"enviar/assinar"** no canto inferior direito da janela.

**Observação 2:** Ao clicar no botão "enviar/assinar" a presente movimentação será enviada para assinatura eletrônica do gestor;

<u>Observação 3:</u> Lembre-se de conferir se está tudo correto antes de clicar no botão "enviar/assinar", porque após feito isto o usuário não poderá mais editar a movimentação.

**3.5** - Para o gestor assinar as movimentações deverá ir no menu **"Envio Eletrônico de Documentos"** e clicar na opção **"Assinar Processo"**, conforme a figura abaixo:

| Sistema Integrado de Controle $	imes$ Sistema Integrado de Controle $	imes$ +                      |                                                                                   | - o ×          |
|----------------------------------------------------------------------------------------------------|-----------------------------------------------------------------------------------|----------------|
| 🔹 🕄 🖨   https://dev2.tce.to.gov.br/sicapap/app/index.php                                           | 120% C                                                                            | Q. Pesquisar   |
| Tribunal de Contas do Toca<br>Sistema Integrado de Controle e Auc<br>Abreulândia - FUNDO MUNICIPAI | ntins<br>litoria Pública de Aioc de Pessoal<br>DE REVIDÊNCIA SOCIAL DOS SERVIDORE | SDE            |
| 🔔 Avisos 📙 Unidade Gestora 📝 Cadastrar 🔹 Importar 👻 Remessa 👻                                      | Registro • Envio Eletrônico de Documentos • 🕒 Kelatórios 🍰 Permissões             | Sair Sair Sair |
| Assinatura Digital                                                                                 | Concessões 🕨                                                                      | ? ×            |
|                                                                                                    | Assinar Processo                                                                  |                |
| Solicitações Pendentes de Assinatura                                                               |                                                                                   |                |
| TIPO CPF                                                                                           | NOME CARGO                                                                        | ATO Assiantura |
|                                                                                                    |                                                                                   |                |

**3.6** – Em seguida o gestor deve selecione os "**movimentações/servidores**" que deseja enviar e clicar no botão "**assinar**" no canto inferior da tela, onde irá carregar a tela de assinatura para inserir senha com certificado Digital. O gestor poderá ainda, escolher um ou vários servidores que estarão na sua tela de assinaturas:

| sos 👝 Unicade Gestora 🏼 🖉 Ci<br>Iatura Digital | aastrar • importar • Remessa • Registro • | Envio Eletronico de Documentos - 10 Relatorios 💩 P | ermissoes 🖭 Sair  |            | ARCUS OLIVEI |
|------------------------------------------------|-------------------------------------------|----------------------------------------------------|-------------------|------------|--------------|
| icitações Pendentes de Assina                  | ura                                       |                                                    |                   |            |              |
| TIPO                                           | CPF                                       | NOME                                               | CARGO             | ATO        | Assiantura   |
| APOSENTADORIA                                  | 487.876.146-69                            | LUIZ CARLOS OLIVEIRA                               | AGENTE DE SAUDE A | 3213212017 | Pendente     |
| APOSENTADORIA                                  | 292.369.751-00                            | RAIMUNDO JOSE DO NASCIMENTO                        | VIGIA             | 0000022011 | Pendente     |
|                                                |                                           |                                                    |                   |            |              |
|                                                |                                           |                                                    |                   |            |              |

**3.7** - Após assinar eletrônicamente o *status* da(s) movimentação(ões) passará(ão) para **"concluído"** e aparecerá o número do processo no e-contas, bem como, ficará disponível o **"recibo de protocolo"** para impressão, conforme figura abaixo:

| Sistema Integrado de | Controle × Sistema Integrado de Cont                                | role $\times$ +                                                  |                                          |                       |                       |               | - 0           | ×      |
|----------------------|---------------------------------------------------------------------|------------------------------------------------------------------|------------------------------------------|-----------------------|-----------------------|---------------|---------------|--------|
|                      | ev2.tce.to.gov.br/sicapap/app/index.ph                              | p                                                                |                                          | 120% C <sup>4</sup> C | , Pesquisar           | ☆ 自 ♣         | <b>^ ♥</b>    | ≡      |
|                      | ribunal de Contas<br>stema Integrado de Con<br>breulândia - FUNDO M | do Tocantins<br>trole e Auditoria Pública<br>UNICIPAL DE PREVIDÊ | de Atos de Pessoal<br>NCIA SOCIAL DOS SE |                       | DE<br>Sair            |               |               | FIRA • |
| Servidores em Mov    | imentação de Anosentadoria                                          | 10110000 1109000 21110 2100                                      |                                          |                       |                       |               |               | 2 X    |
| CPF:                 | Nome:                                                               | Cargo:                                                           |                                          | Motivo:               |                       | Ato:          |               | ^<br>> |
| Listagem             | 1 de 1 🕨 🕅 🤕                                                        |                                                                  |                                          |                       |                       | Mostrando Reg | stro 1 - 11 d | je 11  |
| CPF                  | Nome                                                                | Cargo                                                            | Motivo                                   | Ato                   | Status                | Documentos    | R             | tecibo |
| 167.016.151-04       | ANTONIO FERNANDES DA COSTA                                          | AGENTE DE SAUDE A                                                | IMPLEMENTO DE IDADE                      | 0000032014            | Concluído             | 12885/2017    |               |        |
| 525.793.217-21       | AUGUSTO ROBERTO                                                     | AGENTE DE SAUDE A                                                | TEMPO DE CONTRIBUICAO                    | 0000202017            | Concluído             | 12887/2017    | ( )           |        |
| 324.076.961-15       | HUMBERTO DE ARAUJO CUNHA                                            | AGENTE DE SAUDE A                                                | IMPLEMENTO DE IDADE                      | 0000032012            | Concluído             | 19984/2017    |               |        |
| 401.170.813-53       | JOAO DUARTE DA SILVA                                                | AGENTE DE SAUDE A                                                | COMPULSORIA                              | 0000012012            | Concluido             | 7356/2012     |               |        |
| 487.876.146-69       | LUIZ CARLOS OLIVEIRA                                                | AGENTE DE SAUDE A                                                | COMPULSORIA                              | 3213212017            | Pendente              |               |               |        |
| 818.001.429-00       | MARCELO BICUDO DA SILVA                                             | AGENTE DE SAUDE A                                                | COMPULSORIA                              | 1321322017            | Concluído             | 12886/2017    | d             |        |
| 843.985.066-24       | MARCELO RUBENS PAIVA                                                | AGENTE DE SAUDE A                                                | COMPULSORIA                              | 2313212016            | Concluído             | 12889/2017    | d             |        |
| 644.343.448-03       | MARIA DAS NEVES RIBEIRO                                             | AGENTE COMUNITARIO DE SAÚDE A                                    | COMPULSORIA                              | 2131232017            | Concluído             | 12890/2017    | ¢             |        |
| 131.809.161-68       | RAIMUNDA FERREIRA DOS SANTOS                                        | AGENTE DE SAUDE A                                                | IMPLEMENTO DE IDADE                      | 0000022014            | Concluído             | 12878/2017    | ¢             |        |
| 292.369.751-00       | RAIMUNDO JOSE DO NASCIMENTO                                         | VIGIA                                                            | COMPULSORIA                              | 0000022011            | Aguardando Verificaçã | 0             |               |        |
| 557.224.581-04       | RICARDO CRAVEIRO DE SOUZA                                           | CARPINTEIRO                                                      | COMPULSORIA                              | 0000102015            | Aguardando Verificaçã | 0             |               |        |
|                      |                                                                     |                                                                  |                                          |                       |                       |               |               |        |
| 🗿 Nova Movimentaç    | ão                                                                  |                                                                  |                                          |                       |                       |               |               |        |

**<u>Observações</u>**: Após a assinatura eletrônica do gestor e envio das movimentações, será gerado o processo no sitema **e-contas** por meio de protocolo eletrônico. Sendo assim, o processo deverá a partir desse momento, ser acompanhado neste sistema. Ressaltamos ainda que o processo somente se tornará público para consultas após o seu primeiro parecer.

#### 4 - CONTATOS:

Qualquer dúvida o usuário pode entrar em contato pelos canais de comunicação descritos no site:

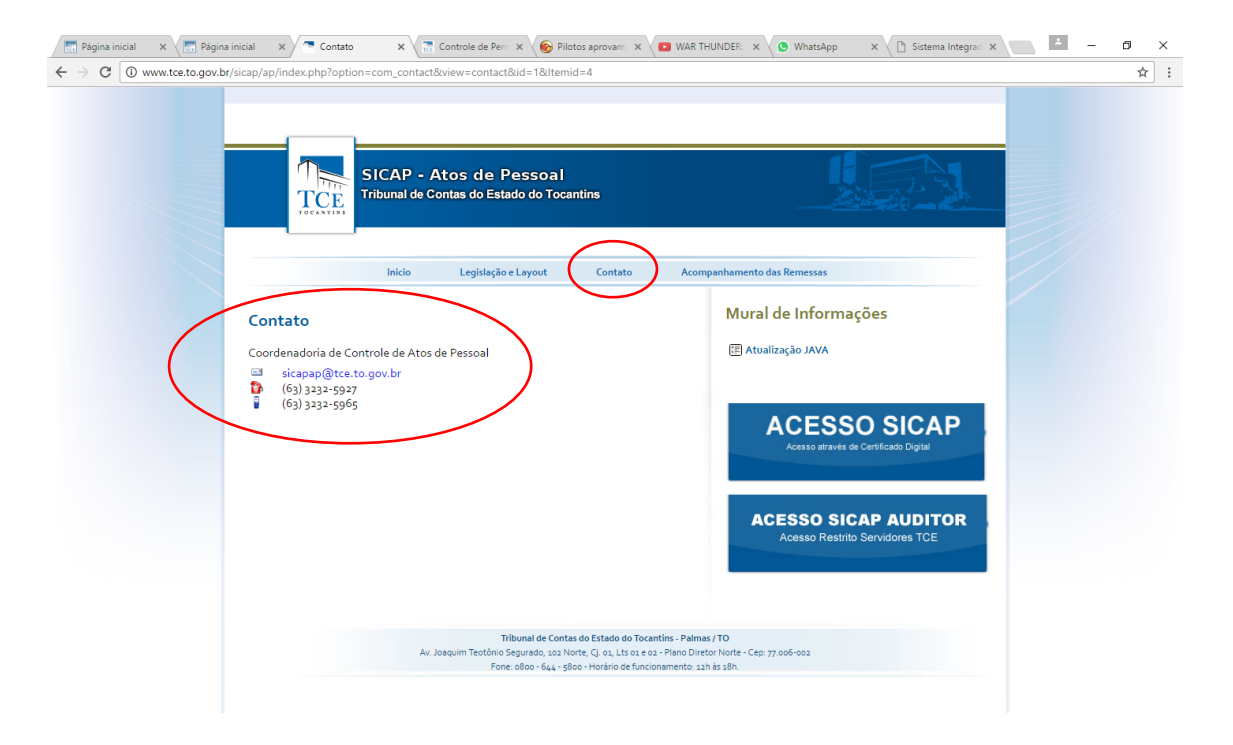